# **Royal College of Nursing** Library and Archive services

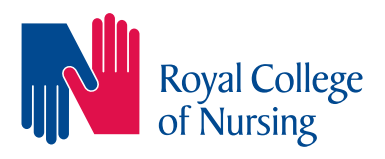

## **Renewing loans online**

You can avoid library charges by renewing your loans online. Items can be renewed up to three times as long as they are not reserved by another member. This step-by-step guide shows how to renew loans. If you have any questions please get in touch with us.

### Step 1

Go to www.rcn.org.uk/library and the library homepage opens.

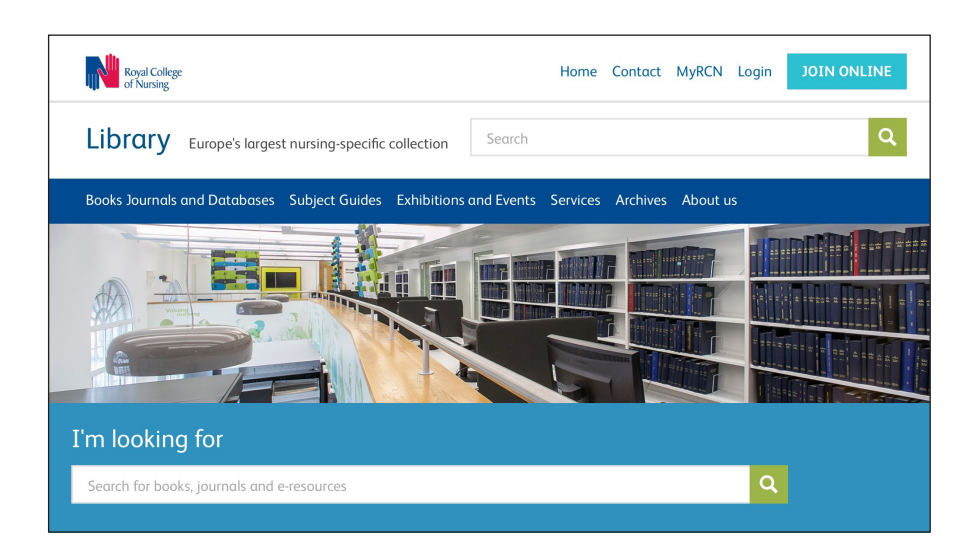

### Step 2

Scroll down the library homepage to the Library services box and click on Renewals.

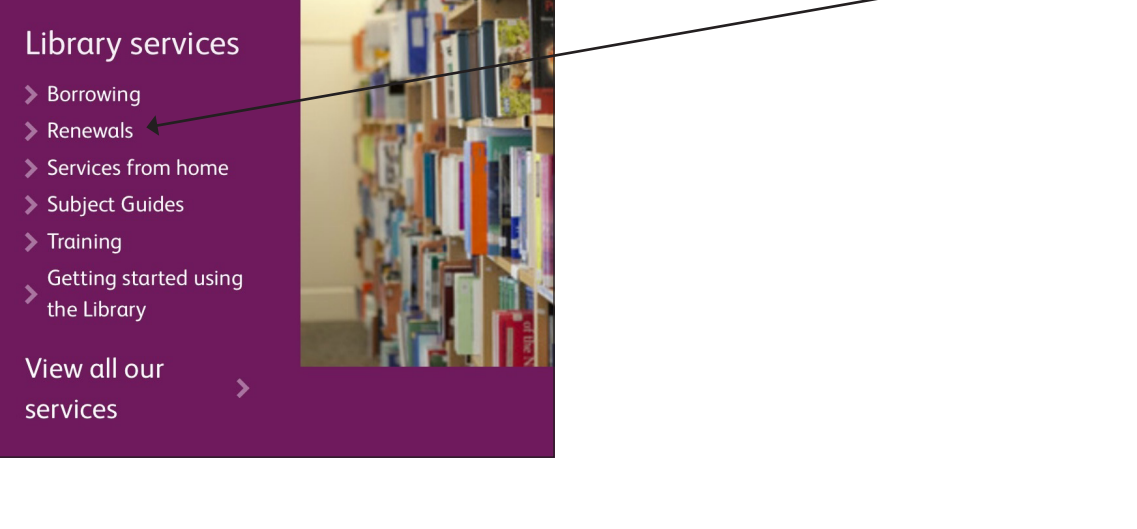

#### Step 3

On the next screen click on **Renew My Materials**.

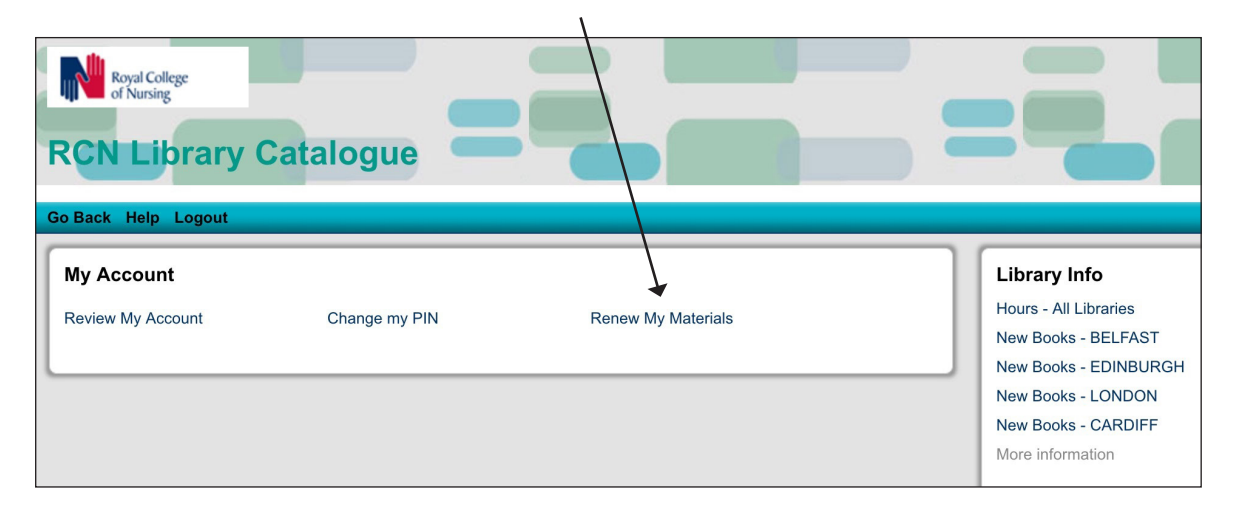

#### Step 4

You will be asked to enter your **RCN membership number** followed by a **PIN**. The default PIN number is **9999**.

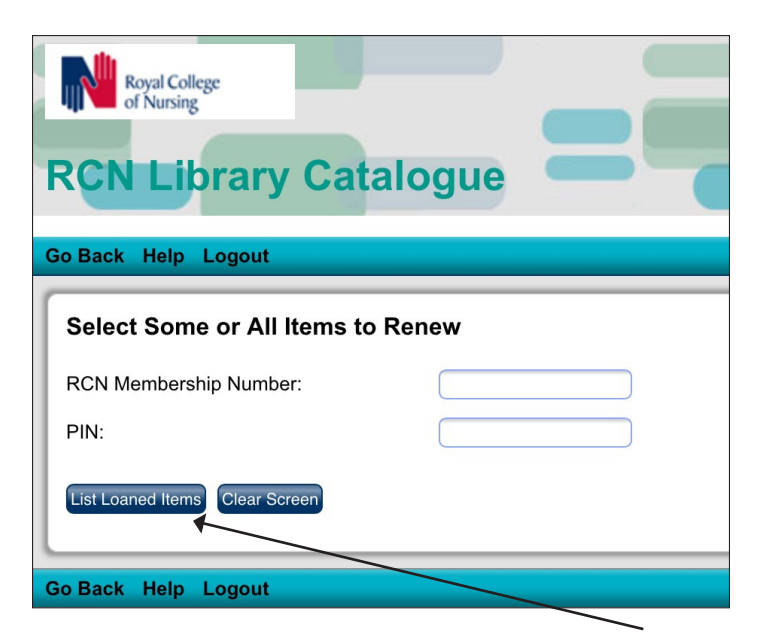

Enter these details and click on List Loaned Items.

#### Step 5

The items loaned to you are now displayed. Select **Renew All** to renew everything on your account and then **Renew Selected Items**.

| Go Back                   | Help My iLink Profile Logout                                                               |                                          |  |  |  |  |  |
|---------------------------|--------------------------------------------------------------------------------------------|------------------------------------------|--|--|--|--|--|
| Select<br>3 items e       | Items to Renew                                                                             |                                          |  |  |  |  |  |
| Select Items to Renew all |                                                                                            |                                          |  |  |  |  |  |
| 0                         | Advance care planning : communicating about matters of life and death McCune, Susa         | na Lauraine. due: <b>29/6/2018,23:59</b> |  |  |  |  |  |
|                           | Evaluation Green, Jackie.                                                                  | due: <b>29/6/2018,23:59</b>              |  |  |  |  |  |
|                           | Community palliative care : the role of the clinical nurse specialist Aitken, Alexandra M. | due: <b>29/6/2018,23:59</b>              |  |  |  |  |  |
|                           | Renew Selected Items Clear Scr                                                             | een                                      |  |  |  |  |  |

#### Step 6

The loans are now renewed with the new due date displayed. Remember that a maximum of **three renewals** are allowed and items **reserved** by another member cannot be renewed.

| Search/Home                                                                                                    | Contact us                       | Links | E-Books | My Account | Webchat |    |  |  |
|----------------------------------------------------------------------------------------------------|----------------------------------|-------|---------|------------|---------|----|--|--|
| 3 items were renewed.                                                                                                    |                                  |       |         |            |         |    |  |  |
| Item renewed<br>Advance care planning : communicating about matters of life and death<br>McCune, Susana Lauraine.<br>21AD ROG (FOUR-WEEK)<br>due: 23/7/2018,23:59           |                                  |       |         |            |         |    |  |  |
| Item renewed<br>Evaluation<br>Green, Jackie<br>32A GRE (FC<br>due: <b>23/7/201</b>                                                                                          | d<br>9.<br>DUR-WEEK)<br>18,23:59 |       |         |            |         |    |  |  |
| <b>Item renewed</b><br>Community palliative care : the role of the clinical nurse specialist<br>Aitken, Alexandra M.<br>21AD AIT (FOUR-WEEK)<br>due: <b>23/7/2018,23:59</b> |                                  |       |         |            |         |    |  |  |
|                                                                                                    |                                  |       |         |            |         | OK |  |  |

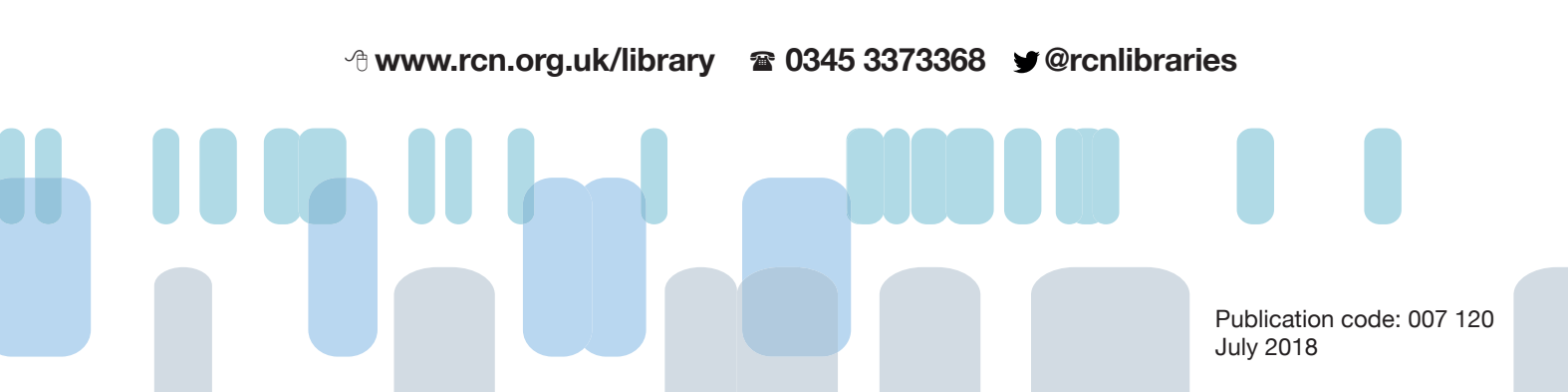